# Fiche d'application du QIAsymphony® RGQ *artus*® CT/NG QS-RGQ Kit (type d'échantillon : urine stabilisée en milieu eNaT<sup>™</sup>, 400 µl)

# Juillet 2017

### Gestion des versions

Ce document constitue la fiche d'application du kit artus CT/NG QS-RGQ pour l'urine, version 1, R3.

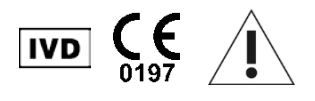

Vérifier la disponibilité de nouvelles révisions des notices électroniques à l'adresse <u>www.qiagen.com/products/artusctngqsrgqkitce</u> avant de procéder à la réalisation des tests.

### Informations générales

| Kit                                                | artus CT/NG QS-RGQ Kit, Version 1, 4569365                                     |
|----------------------------------------------------|--------------------------------------------------------------------------------|
| Type d'échantillon validé                          | Urine de femme ou d'homme stabilisée dans de l'eNaT                            |
| Purification en amont                              | QIAsymphony DSP Virus/Pathogen Midi Kit (référence 937055)                     |
| Volume d'échantillon (dont volume<br>excédentaire) | 500 µl                                                                         |
| Jeu de paramètres d'analyse                        | artus_CT_NG 400_V1                                                             |
| Jeu de contrôles d'analyse par défaut              | Complex400_V4_DSP artus CT_NG                                                  |
| Nom de contrôle interne sur le module SP           | Complex400_V4_DSP artus CT_NG                                                  |
| Volume d'élution                                   | اµ 60                                                                          |
| Version logicielle requise                         | Version 4.0 ou supérieure                                                      |
| Volume du mélange principal                        | 10 µl                                                                          |
| Volume de matrice                                  | 15 µl                                                                          |
| Nombre de réactions                                | 6-96                                                                           |
| Durée d'exécution sur le module AS                 | Pour 6 réactions : environ 8 minutes<br>Pour 72 réactions : environ 35 minutes |

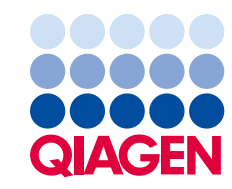

# Matériel nécessaire mais non fourni

| Prélèvement de l'échantillon                                |   | Tubes 2 ml avec eNaT (Copan, référence 606C,<br>www.copaninnovation.com)                                                                                                    |
|-------------------------------------------------------------|---|----------------------------------------------------------------------------------------------------|
| Kit de purification                                         | • | QIAsymphony DSP Virus/Pathogen Midi Kit<br>(référence 937055)                                                                                                    |
| Adaptateurs pour<br>QIAsymphony SP                          |   | Portoir Elution Microtube Rack QS (adaptateur réfrigérant,<br>EMT, v2, Qsym, référence 9020730)<br>Tube Insert 3B (élément d'insertion de tube 3B) (Insert,<br>2.0ml v2, samplecarr. (24), Qsym, référence 9242083)                                                                                                    |
| Consommables pour<br>QIAsymphony SP                         |   | Sample Prep Cartridges, 8-well (cartouches de préparation<br>des échantillons à 8 puits) (référence 997002)<br>8-Rod Covers (manchons pour 8 barreaux)<br>(référence 997004)<br>Filter-Tips, 1500 µl (cônes munis de filtres, 1500 µl)<br>(référence 997024)<br>Filter-Tips, 200 µl (cônes munis de filtres, 200 µl)<br>(référence 990332)<br>Microtubes Elution Microtubes CL (référence 19588)<br>Tip disposal bags (sachets de récupération des cônes<br>usagés) (référence 9013395)<br>Micro tubes 2,0 ml Type I with skirted base (Sarstedt, avec<br>collerette, référence 72.694, www.sarstedt.com) pour une<br>utilisation avec échantillons et contrôles internes<br>Tubes, 14 ml, 17 x 100 mm polystyrene round-bottom<br>(tubes 14 ml, 17 x 100 mm (tubes en polystyrène à fond<br>rond, Becton Dickinson, référence 352051) pour contrôles |
| Adaptateurs et supports pour<br>réactif pour QIAsymphony AS |   | Reagent holder 1 QS (support pour réactifs 1 QS)<br>(adaptateur réfrigérant, support pour réactifs 1, Qsym,<br>référence 9018090)<br>Reagent holder 2 QS (support pour réactifs 2 QS)<br>(adaptateur réfrigérant, support pour réactifs 2, Qsym,<br>référence 9018089)<br>RG Strip Tubes 72 QS (adaptateur réfrigérant, tubes RG<br>Strip Tubes 72, Qsym, référence 9018092)                                                                                                    |

| Consommables pour                              |   | Strip Tubes and Caps (rangées de tubes et de bouchons),            |
|------------------------------------------------|---|--------------------------------------------------------------------|
| QIAsymphony AS                                 |   | 0,1 ml (référence 981103)                                          |
|                                                |   | Tubes, conical (tubes coniques), 2 ml, Qsym AS (référence 997102)  |
|                                                |   | Tube, conical (tube conique), 5 ml, Qsym AS (référence<br>997104)  |
|                                                |   | Microtubes Elution Microtubes CL (référence 19588)                 |
|                                                |   | Filter-Tips (cônes munis de filtres), 1500 µl (référence           |
|                                                |   | 997024)                                                            |
|                                                |   | Filter-Tips (cônes munis de filtres), 200 µl (référence<br>990332) |
|                                                |   | Filter-Tips (cônes munis de filtres), 50 µl (référence 997120)     |
|                                                |   | Tip disposal bags (sachets de récupération des cônes               |
|                                                | _ | usages) (reference 9015395)                                        |
| Pour la préparation des<br>échantillons (eNaT) |   | Buffer ATL, GPR (tampon ATL, GPR) (référence 939016)               |

# Manipulation et conservation des échantillons

| Prélèvement de<br>l'échantillon  | Tubes 2 ml avec eNaT (Copan, référence 606C, <u>www.copaninnovation.com</u> )                                                           |
|----------------------------------|----------------------------------------------------------------------------------------------------|
| Transport des                    | Système de transport incassable                                                                                                    |
| echantillons                     | Expédition à 20 °C en l'espace de 6 heures après prélèvement de<br>l'échantillon                                                        |
|                                  | Envoi postal conforme à la législation en vigueur en matière de transport d'agents pathogènes*                                          |
| Préparation des                  | Éviter la formation de mousse dans ou sur les échantillons.                                                                             |
| échantillons                     | Amener tous les échantillons à température ambiante (15 à 25 °C) avant de lancer le cycle.                                              |
| Conservation des<br>échantillons | Court terme (jusqu'à 7 jours à partir de la date d'arrivée sur le site<br>d'analyse) : 20 °C ou 4 °C en fonction des conditions locales |
|                                  | Long terme (jusqu'à 2 semaines) : 4 °C                                                                                                  |
|                                  | Stockage de plus longue durée : –20 °C                                                                                                  |

\* International Air Transport Association (IATA). Dangerous Goods Regulations.

# Procédure

Préparation d'ARN entraîneur et addition du contrôle interne aux échantillons

L'emploi du kit QIAsymphony DSP Virus/Pathogen Midi associé au kit *artus* CT/NG QS-RGQ nécessite l'introduction du contrôle interne (CT/NG RG IC) dans la procédure de purification afin de surveiller l'efficacité de la préparation des échantillons et de l'analyse en aval.

Les contrôles internes doivent être ajoutés au mélange ARN entraîneur (CARRIER)-tampon AVE (AVE) de manière à ce que le volume total reste de 120 µl.

Le tableau représente l'addition du contrôle interne à la solution d'isolement dans le rapport de 0,1 µl pour 1 µl de volume d'élution. Il est recommandé de préparer les mélanges nécessaires juste avant chaque cycle.

Pour le calcul du contrôle interne (IC), il convient d'utiliser la fonction « IC Calculator » (Calculateur d'IC) de la QIAsymphony Management Console (QMC).

| Composant                                          | Volume (µl) (tubes SAR)* | Volume (µl) (tubes BD™)† |
|----------------------------------------------------|--------------------------|--------------------------|
| ARN entraîneur (CARRIER)                           | 3                        | 3                        |
| Contrôle interne <sup>‡</sup>                      | 9                        | 9                        |
| Tampon AVE                                         | 108                      | 108                      |
| Volume final par échantillon<br>(hors volume mort) | 120                      | 120                      |
| Volume total pour<br>n échantillons                | (n x 120) + 360§         | (n x 120) + 600¶         |

\* Micro tubes 2.0 ml Type I, with skirted base (avec collerette, Sarstedt, référence 72.694, www.sarstedt.com).

<sup>†</sup> Tubes 14 ml, 17 x 100 mm polystyrene round-bottom (Tubes de 14 ml, 17 x 100 mm, en polystyrène, à fond rond), (Becton Dickinson, référence 352051).

<sup>†</sup> On calcule la quantité de contrôle interne à partir des premiers volumes d'élution (90 µl). Le volume mort supplémentaire dépend du type de tube utilisé pour l'échantillon.

<sup>§</sup> Un mélange de contrôle interne correspondant à 3 échantillons supplémentaires (c'est-à-dire 360 µl) est requis. Ne pas remplir plus de 1,92 ml de volume total (ce qui correspond à 13 échantillons maximum). Ces volumes sont spécifiques aux Micro tubes 2.0 ml Type I (avec collerette, Sarstedt, référence 72.694, <u>www.sarstedt.com</u>).

<sup>1</sup> Un mélange de contrôle interne correspondant à 5 échantillons supplémentaires (c'est-à-dire 600 μl) est requis. Ne pas remplir plus de 13,92 ml de volume total (ce qui correspond à 111 échantillons maximum). Ces volumes sont spécifiques aux tubes de 14 ml, 17 x 100 mm, en polystyrène, à fond rond, (Becton Dickinson, référence 352051).

# Configuration du QIAsymphony SP

### Tiroir « Waste » (Déchets)

| Support de boîte d'unités 1 à 4           | Boîtes d'unités vides                              |
|-------------------------------------------|----------------------------------------------------|
| Support pour sac poubelle                 | Sachet à déchets vide                              |
| Support pour bouteille à déchets liquides | Vider et installer la bouteille à déchets liquides |

# Tiroir « Eluate » (Éluat)

| Portoir d'élution  | (Portoir EMT) utiliser l'emplacement d'élution réfrigéré 1 |
|--------------------|------------------------------------------------------------|
|                    | Volume d'élution présélectionné : 60 µl                    |
| volume d elution " | Volume d'élution initial : 90 µl                           |
|                    |                                                            |

\* Le volume d'élution est présélectionné pour le protocole. Il correspond au volume minimum accessible d'éluat dans le tube d'élution final. Le volume initial de solution d'élution est nécessaire pour que le volume d'éluat réel soit le même que le volume présélectionné.

Tiroir « Reagents and Consumables » (Réactifs et consommables)

| Position A1 et/ou A2                             | Charger 1 cartouche de réactif (RC) pour 72 échantillons<br>maximum ou 2 nouvelles cartouches de réactifs (RC) pour<br>144 échantillons maximum              |
|--------------------------------------------------|----------------------------------------------------------------------------------------------------|
| Position B1                                      | Tampon ATL (ATL), lire le code-barres de la bouteille en<br>appuyant sur le bouton « Bottle ID » (ID bouteille) dans<br>le tiroir « Reagent and Consumable » |
| Support de portoir de cônes,<br>positions 1 à 17 | Charger suffisamment de portoirs de cônes à filtre jetables<br>de 200 µl et 1500 µl (voir page 7)                                                            |
| Support de boîtes d'unités,<br>positions 1 à 4   | Charger les boîtes d'unités contenant les cartouches de<br>préparation d'échantillons et les manchons pour<br>8 barreaux (voir page 7)                       |

#### Tiroir « Sample » (Échantillon)

| Type d'échantillon                                 | Milieu de transport eNaT                                                                                |
|----------------------------------------------------|----------------------------------------------------------------------------------------------------|
| Volume d'échantillon (dont volume<br>excédentaire) | 500 µl                                                                                                  |
| Tubes d'échantillons (primaires)                   | Tubes 2 ml avec eNaT (Copan, référence<br>606C, <u>www.copaninnovation.com</u> )                        |
| Tubes d'échantillons (secondaires)                 | Micro tubes 2.0 ml Type I (avec collerette,<br>Sarstedt, référence 72.694,<br><u>www.sarstedt.com</u> ) |
| Élément d'insertion                                | Élément d'insertion de tube 3B (Insert,<br>référence 9242083)                                           |

\* S'assurer de retirer tous les écouvillons des tubes primaires avant de charger les échantillons sur le QIAsymphony SP.

Matériel en plastique requis pour les lots d'échantillons 1 à 4

|                                                             | Un lot,<br>24 échantillons* | Deux lots,<br>48 échantillons* | Trois lots,<br>72 échantillons* | Quatre lots,<br>96 échantillons* |
|-------------------------------------------------------------|-----------------------------|--------------------------------|---------------------------------|----------------------------------|
| Cônes munis de<br>filtres jetables,<br>200 µl <sup>†‡</sup> | 28                          | 52                             | 74                              | 100                              |
| Cônes munis de<br>filtres jetables,<br>1500 µl†‡            | 93                          | 178                            | 263                             | 348                              |
| Cartouches de<br>préparation<br>d'échantillons <sup>§</sup> | 18                          | 36                             | 54                              | 72                               |
| Manchons pour<br>8 barreaux¶                                | 3                           | 6                              | 9                               | 12                               |

\* L'utilisation de plusieurs tubes de contrôle interne par lot et la réalisation de plusieurs inventaires nécessite davantage de cônes munis de filtres jetables.

<sup>†</sup> Il y a 32 cônes munis de filtres/portoir de cônes.

<sup>‡</sup> Le nombre requis de cônes munis de filtres correspond à 1 inventaire par cartouche de réactifs.

<sup>§</sup> Il y a 28 cartouches de préparation d'échantillons/boîte d'unités.

Il y a douze manchons pour 8 barreaux/boîte d'unités.

#### Chargement des échantillons et des contrôles

S'assurer que les 2 contrôles (contrôle CT/NG de type CT+/NG- et contrôle CT/NG de type NG+/CT-) sont placés en tête de vos échantillons dans la zone d'entrée d'échantillons du QIAsymphony. Lors de la préparation de plus de 69 échantillons, il est nécessaire d'ajouter 2 contrôles supplémentaires (voir l'exemple présenté dans le tableau cidessous). Ce point est important car un cycle de PCR contient 72 réactions (69 échantillons + 2 contrôles dans les modules de préparation d'échantillons et 1 NTC dans le module de configuration d'analyse). Lors de l'analyse de plus de 69 échantillons, un second cycle de PCR sera automatiquement distribué à la pipette par le module AS. Pour garantir la validité de ce cycle, 2 contrôles doivent être placés dans les positions de PCR 1 et 2. Il est donc important de s'assurer que les 2 contrôles pour la préparation d'échantillons soient toujours positionnés en début de cycle du Rotor-Gene Q. Lors de l'analyse de plus de 45 échantillons, nous recommandons de partager les échantillons en 2 lots sur le module AS ce qui donne, par suite, 2 cycles séparés sur l'appareil Rotor-Gene Q MDx 5plex HRM. Pour plus d'informations voir les 2 tableaux ci-dessous. Veuillez garder à l'esprit que le NTC est traité par le module AS et non le module SP.

**Remarque :** Il n'est pas recommandé de changer le nombre de réplicats NTC manuellement. L'application Rotor-Gene AssayManager rejettera le cycle en cas de changement du nombre de réplicats NTC.

|              | SP, lot 1  | SP, lot 2 | SP, lot 3   | SP, lot 4 |
|--------------|------------|-----------|-------------|-----------|
|              | Positions  | Positions | Positions   | Positions |
| Contrôles    | 1: CT+/NG- |           | 49: CT+/NG- |           |
| CT/NG        | 2: NG+/CT- | -         | 50: NG+/CT- | -         |
| Échantillons | 3–24       | 25–48     | 51–72       | 73–96     |
|              |            |           |             |           |

Distribution des échantillons et des contrôles (exemple pour 96 réactions)

Après chaque jeu de d'échantillons (1–71 et 72–96) le module AS ajoutera un échantillon NTC (contrôle sans matrice).

Le flux de travail recommandé pour 96 échantillons (contrôles y compris) est représenté dans le tableau ci-dessous. Dans cet exemple, 2 x 46 échantillons (+ 2 contrôles) seront traités en 2 lots AS et en 2 cycles de PCR. Le premier cycle de PCR, comprenant 46 échantillons, 2 contrôles et 1 NTC, est terminé lorsque les lots SP 3 et 4 sont en cours de traitement.

#### Flux de travail recommandé pour 96 échantillons en utilisant le cycle intégré

| SP, lot 1  | SP lot 2                                      |                                                                                                   |                                                                                                    |
|------------|-----------------------------------------------|---------------------------------------------------------------------------------------------------|----------------------------------------------------------------------------------------------------|
|            |                                               | SP, lot 3                                                                                         | SP, lot 4                                                                                                    |
| Positions  | Positions                                     | Positions                                                                                         | Positions                                                                                                    |
| 1: CT+/NG- |                                               | 49: CT+/NG-                                                                                       |                                                                                                    |
| 2: NG+/CT– | -                                             | 50: NG+/CT-                                                                                       | _                                                                                                    |
| 3–24       | 25–48                                         | 51–72                                                                                             | 73–96                                                                                                    |
|            | Positions<br>1: CT+/NG-<br>2: NG+/CT-<br>3-24 | Positions      Positions        1: CT+/NG-      -        2: NG+/CT-      -        3-24      25-48 | Positions      Positions      Positions        1: CT+/NG-      49: CT+/NG-        2: NG+/CT-      -      50: NG+/CT-        3-24      25-48      51-72 |

## Configuration du QIAsymphony AS

#### Consommables

Lors de la configuration, les positions appropriées pour chaque consommable sur le module QIAsymphony AS sont indiquées sur l'écran tactile de l'appareil.

| Consommables                                     | Nom sur l'écran tactile                  | À utiliser avec un adaptateur/<br>support pour réactif   |
|--------------------------------------------------|------------------------------------------|----------------------------------------------------------|
| Rangées de tubes et de<br>bouchons, 0,1 ml (250) | QIA#981103 *StripTubes 0.1               | Rangées de tubes RG 72 QS                                |
| Tubes coniques, 2 ml,<br>Qsym AS (500)†          | QIA#997102 *T2.0 ScrewSkirt <sup>§</sup> | Support pour réactifs 1 QS<br>Support pour réactifs 2 QS |
| Tube conique, 5 ml,<br>Qsym AS (500)†‡           | QIA#997104 *T5.0 ScrewSkirt <sup>§</sup> | Support pour réactifs 1 QS<br>Support pour réactifs 2 QS |
| Microtubes d'élution CL<br>(24 x 96)             | QIA#19588 * EMTR                         | Portoir pour microtubes<br>d'élution QS                  |

\* Indique le matériel de laboratoire pouvant être réfrigéré en utilisant un adaptateur de refroidissement muni d'un code-barres.

<sup>†</sup> Pour les composants du mélange principal, le mélange principal préparé par le système, les étalons d'analyse et les contrôles d'analyse.

<sup>\*</sup> En variante, des tubes coniques, 2 ml, Qsym AS (référence 997102) peuvent être utilisés.

<sup>8</sup> Le suffixe « (m) » sur l'écran tactile indique que les calculs du niveau de liquide pour le tube respectif ont été optimisés pour les réactifs formant un ménisque concave.

#### Adaptateurs et supports pour réactif

| Portoir/support pour réactif | Nom                                  | Nombre requis * |
|------------------------------|--------------------------------------|-----------------|
| Portoir à échantillons       | Portoir pour microtubes d'élution QS | 1               |
| Supports pour réactif        | Support de réactifs 1 QS             | 1               |
| Portoirs à essais            | Rangées de tubes RG 72 QS            | 1               |

\* Calculé pour un cycle d'analyse comprenant 72 réactions.

#### Cônes munis de filtres

Charger les portoirs de cônes en partant des emplacements de cônes 1, 2 et 3 dans le tiroir « Eluate and Reagents », puis charger les portoirs de cônes dans les emplacements 7, 8 et 9 du tiroir « Assays ».

| Consommable                               | Nom sur<br>l'écran tactile | Nombre minimal pour<br>24 réactions | Nombre minimal pour<br>72 réactions |
|-------------------------------------------|----------------------------|-------------------------------------|-------------------------------------|
| Cônes munis de filtres,<br>1500 µl (1024) | 1500 µl                    | 2                                   | 2                                   |
| Cônes munis de filtres,<br>200 µl (1024)  | 200 µl                     | 6                                   | 6                                   |
| Cônes munis de filtres,<br>50 µl (1024)   | 50 µl                      | 24                                  | 72                                  |
| Sachets de récupération des cônes usagés  | -                          | 1                                   | 1                                   |

#### Répartition du mélange principal

Bien que le kit soit optimisé pour un format de 2 x 48 réactions, différentes combinaisons sont possibles. Étant donné que les systèmes de pipetage automatisés présentent toujours un certain volume mort, la répartition de 48 tubes réactionnels de donne pas 2 x 24 réactions. Voir le tableau présenté ci-dessous pour un aperçu des combinaisons possibles.

| Composant(s)                 | Tubes du mélange<br>principal | Cycles<br>de PCR | Réactions par<br>cycle de PCR* | Échantillons<br>de patients | Contrôles <sup>†</sup> |
|------------------------------|-------------------------------|------------------|--------------------------------|-----------------------------|------------------------|
| 2 x 48 tubes<br>réactionnels | 2                             | 2                | 49                             | 2 x 46                      | 2 x 3                  |
| 1 x 48 tubes<br>réactionnels | 1                             | 1                | 49                             | 1 x 46                      | 1 x 3                  |
| 1 x 48 tubes<br>réactionnels | 1                             | 2                | 17                             | 2 x 14                      | 2 x 3                  |

\* Calcul pour n échantillons de patients + 2 contrôles CT/NG (CT+/NG- et NG+/CT-) + 1 NTC par cycle de PCR.

<sup>†</sup> Contrôle CT/NG de type CT+/NG-, contrôle CT/NG de type NG+/CT- et NTC (ajoutés par le module de configuration d'analyse).

### PCR en temps-réel sur le Rotor-Gene Q MDx 5plex HRM\*

Le kit artus CT/NG QS-RGQ peut être utilisé sur le Rotor-Gene Q MDx 5plex HRM en effectuant une analyse manuelle au moyen du logiciel Rotor-Gene Q version 2.1 ou supérieure ou en effectuant une analyse automatique avec le système Rotor-Gene AssayManager<sup>®</sup>. Les sections suivantes décrivent les réglages et la configuration avec 2 progiciels différents.

Préparer le rotor pour le le cycle sur l'appareil Rotor-Gene Q MDx 5plex HRM :

- Placer un rotor de 72 puits dans le support pour rotor.
- Mettre les rangées de tubes dans le rotor. Veiller à commencer avec la position 1 et à placer les rangées de tubes dans la bonne orientation.
- Utiliser des rangées de tubes bouchés vides pour compléter les positions inutilisées.
- Fixer l'anneau de verrouillage.
- Charger le rotor et son anneau de verrouillage dans l'appareil Rotor-Gene Q MDx 5plex HRM.

PCR en temps réel utilisant l'application Rotor-Gene AssayManager

Pour une analyse automatique utilisant le kit *artus* CT/NG QS-RGQ avec l'application Rotor-Gene AssayManager, le module d'extension *artus* Basic V1.0.3 (disponible pour le téléchargement à l'adresse <u>www.qiagen.com/shop/automated-solutions/accessories/rotor-gene-assaymanager</u>) doit être installé sur l'application Rotor-Gene AssayManager.

<sup>\*</sup> Si possible, utiliser un appareil Rotor-Gene Q 5plex HRM affichant une date de production de janvier 2010 ou ultérieure. La date de production peut être tirée du numéro de série situé à l'arrière de l'appareil. Le numéro de série est affiché au format « mmaannn » où le terme « mm » indique le mois de production en chiffres, le terme « aa » représente les deux derniers chiffres de l'année de production et le terme « nnn » représente l'identifiant unique de l'appareil.

Démarrer le processus d'installation en double-cliquant sur le fichier ArtusBasic.Installation.msi et en suivant les instructions d'installation. Pour une description détaillée, se référer au chapitre « Installing Plug-ins » (Installation des modules d'extension) dans le manuel d'utilisation de l'application principale Rotor-Gene AssayManager (*Rotor-Gene AssayManager Core Application User Manual*).

Pour utiliser le profil d'essai artus\_CTNG\_sample400\_QS (nom abrégé : CTNG\_a) avec le kit *artus* CT/NG QS-RGQ, le fichier AP\_artus\_CTNG\_sample400\_QS\_V2\_0\_0.iap (disponible pour le téléchargement à l'adresse <u>www.qiagen.com/products/artusctnggsrgqkitce</u>) doit être importé dans l'application Rotor-Gene AssayManager.

Pour importer le profil d'essai dans le Rotor-Gene AssayManager :

- 1. Naviguez jusqu'à l'environnement « Configuration » et passer à l'onglet « Assay Profile » (Profil d'essai).
- 2. Cliquer sur « Import » (Importer) et sélectionner le fichier AP\_artus\_CTNG\_sample400\_QS\_V2\_0\_0.iap dans la boîte de dialogue ouverte.
- Cliquer sur « Open » (Ouvrir), à la suite de quoi le profil est chargé et ajouté à la liste des profils d'essai disponibles.

Remarque : Une même version de profil d'essai ne peut pas être importée deux fois.

#### Lancer un cycle en utilisant l'application Rotor-Gene AssayManager

Une fois le module d'extension installé et le profil d'essai importé, l'application Rotor-Gene AssayManager peut utiliser les informations fournies dans le fichier de résultats du QIAsymphony AS pour configurer un cycle pour une amplification par PCR en temps réel, puis pour l'interprétation automatique des résultats.

Les fichiers de résultats du QIAsymphony AS peuvent être téléchargés en utilisant une clé USB ou le QIAsymphony Management Console. Si le fichier de résultats du QIAsymphony AS est téléchargé en utilisant une clé USB, il est stocké au format .zip dans le dossier x:\Log\results\AS.

**Remarque :** Avant d'importer le fichier de résultats du QIAsymphony AS, le fichier .zip doit être extrait. Si le fichier de résultats du QIAsymphony AS est transféré en utilisant le QIAsymphony Management Console (QMC), cette étape n'est pas requise.

Pour réaliser un cycle de PCR :

- 1. Démarrer l'application Rotor-Gene AssayManager.
- 2. Passer à l'environnement « Paramétrage » et sélectionner la source « QIAsymphony » (QIAsymphony) comme « Import type » (Type d'importation). Dans la boîte de dialogue « Select file » (Sélectionner un fichier), ouvrir le fichier de résultats de QIAsymphony AS correspondant et cliquer sur « Ouvrir ». La liste de tâches est ensuite ajoutée à la liste des listes de tâches disponibles.
- Le cycle peut être lancé à partir du tableau « Available work lists » (Listes de tâches disponibles) en cliquant sur « Apply » (Appliquer) dans la barre de boutons au niveau de l'entrée de la liste de tâche appropriée (Insérer la désignation des listes de tâches QS importées).
- 4. Saisir un nom d'expérience.
- 5. Sélectionner un cycleur et confirmer que l'anneau de blocage est fixé.
- 6. Cliquer sur le bouton vert « Start run » (Démarrer le cycle).

#### Terminer et libérer un cycle

Pour observer l'évolution du cycle, passer à l'écran du cycleur correspondant. Une fois le cycle terminé, cliquez sur « Finish run » (Terminer le cycle) pour libérer le cycleur et approuver l'échantillon dans l'environnement « Approval » (Approbation).

- 7. Sélectionner l'environnement « Approval ».
- 8. Cliquer sur la fonction « Apply filter » (Appliquer le filtre) (ou choisir au préalable vos propres options de filtre).
- 9. Sélectionner une expérience.
- 10.Cliquer sur « Start approval » (Démarrer l'approbation).
- 11. Approuver les résultats de chaque échantillon de test. Utiliser le bouton « Accepted » (Accepté) pour les échantillons d'essai dont vous acceptez les résultats analysés par le logiciel Rotor-Gene AssayManager. Utiliser le bouton

« Rejected » (Rejeté) si vous n'acceptez pas les résultats des échantillons testés évalués par le logiciel Rotor-Gene AssayManager pour une raison quelconque.

**Remarque :** Un résultat automatiquement défini comme « Invalid » (Non Valide) par l'application Rotor-Gene AssayManager ne peut plus être converti en résultat valide, même si le résultat est rejeté.

- 12.Cliquer sur « Release /report data... » (Libérer/communiquer les données).
- 13. Choisir un profil de rapport et cliquer sur « OK ». Le rapport sera automatiquement généré et enregistré.
  Remarque : L'utilisateur doit bénéficier de droits d'approbation pour approuver un essai.
- 14.Décharger l'appareil Rotor-Gene Q MDx 5plex HRM et mettre les rangées de tubes au rebut conformément aux règles de sécurité locales.

#### Interprétation des résultats avec le système Rotor-Gene AssayManager

Le système *artus* CT/NG QS-RGQ AssayProfile pour les échantillons d'urine configure automatiquement le seuil et contient toutes les règles permettant d'interpréter les résultats d'analyse de manière automatique. Sur la base de ceux-ci, le logiciel évaluera la validité ou a non-validité des échantillons et des contrôles. Cette analyse automatique peut générer les indicateurs correspondants suivants.

**IMPORTANT:** un seuil de 40 CT est en vigueur dans le canal NG et provoque un résultat « INVALID » (invalide) avec une balise « CT\_ABOVE\_ACCEPTED\_RANGE » (CT supérieur à la plage acceptée). Les instructions suivantes doivent être suivies attentivement.

- Si le canal NG est invalide et associé à la balise « CT\_ABOVE\_ACCEPTED\_RANGE » et que l'IC est détecté et valide, l'échantillon peut être traité comme un échantillon valide à NG négatif. Aucun retest n'est effectué.
- Si le canal NG est invalide et associé à toute autre balise, l'échantillon doit être retesté.
- Si le canal CT est invalide et associé à une balise, l'échantillon doit être retesté.

| Indicateur               | Comportement | Description                                                                                                    |
|--------------------------|--------------|----------------------------------------------------------------------------------------------------|
| ASSAY_INVALID            | Non valide   | L'essai est non valide, car au moins un contrôle<br>externe est non valide.                                                                                                    |
| CT_ABOVE_ ACCEPTED_RANGE | Non valide   | La valeur de C <sub>T</sub> détectée est supérieure à<br>la valeur de C <sub>T</sub> définie comme seuil de<br>séparation. <b>IMPORTANT:</b> si le canal NG est<br>signalé comme étant invalide avec cette balise,<br>l'échantillon peut être traité comme un échantillon<br>valide à NG négatif, à condition que l'IC soit<br>valide. |
| CT_BELOW_ ACCEPTED_RANGE | Non valide   | La valeur de C⊺ détectée est inférieure à la valeur<br>de C⊺ définie comme seuil de séparation.                                                                                                    |

| Indicateur                  | Comportement | Description                                                                                                    |
|-----------------------------|--------------|----------------------------------------------------------------------------------------------------|
| CURVE_SHAPE_ ANOMALY        | Non valide   | La courbe d'amplification des données brutes<br>présente une forme qui s'écarte du comportement<br>défini pour cet essai. Il existe une forte<br>probabilité que les résultats soient faux ou<br>l'interprétation mauvaise.                                                |
| FLAT_BUMP                   | Non valide   | La courbe d'amplification présente une forme de<br>bosse aplatie, s'écartant du comportement défini<br>pour cet essai. Il existe une forte probabilité que les<br>résultats soient faux ou que l'interprétation soit<br>mauvaise (mauvaise détermination de la valeur CT). |
| FLUORESCENCE_ TOO_LOW       | Non valide   | Le signal de fluorescence est plus faible que<br>le seuil de séparation de fluorescence défini.                                                                                                    |
| IC_INVALID                  | Non valide   | Le contrôle interne est non valide. La cible et<br>le contrôle interne sont dans le même tube.                                                                                                    |
| IC_NO_SIGNAL                | Non valide   | Aucun signal détecté pour le contrôle interne.<br>La cible et le contrôle interne sont dans le même<br>tube.                                                                                                    |
| INHIBITION_BY_CT            | Non valide   | La plage de valeurs de Cī maximale définie entre<br>la valeur de Cī du contrôle interne de<br>l'échantillon concerné et la valeur de Cī du<br>contrôle interne du NTC est dépassée.                                                                                        |
| INHIBITION_BY_ FLUORESCENCE | Non valide   | L'écart de fluorescence maximal défini entre<br>la fluorescence du contrôle interne du NTC et<br>la fluorescence du contrôle interne de<br>l'échantillon concerné pour le dernier cycle est<br>dépassé.                                                                    |

| Indicateur                | Comportement  | Description                                                                                                    |
|---------------------------|---------------|----------------------------------------------------------------------------------------------------|
| LOW_FLUORESCENCE_ CHANGE  | Avertissement | Le pourcentage de variation de fluorescence de<br>l'échantillon concerné par rapport au tube<br>d'échantillon présentant la variation de<br>fluorescence la plus grande est inférieur à une<br>limite définie.                          |
|                           |               | <b>Remarque :</b> Si un échantillon valide est marqué<br>avec cet indicateur, l'approbateur doit prêter une<br>attention particulière aux faits décrits par cet<br>indicateur avant de décider d'accepter ou de<br>rejeter le résultat. |
| MULTI_THRESHOLD_ CROSSING | Non valide    | La courbe d'amplification franchit le seuil<br>plusieurs fois. Il n'est pas possible de déterminer<br>une valeur de Cī univoque.                                                                                                    |
| NO_CT_DETECTED            | Non valide    | Aucune valeur de C⊺ n'est détectée pour cette<br>cible.                                                                                                    |
| NORM_FACTOR_ ALTERATION   | Avertissement | Dérive lors de la procédure de normalisation.<br>La courbe d'amplification présente un défaut de<br>normalisation ; les résultats doivent être vérifiés<br>manuellement pour leur exactitude.                                           |
| OTHER_TARGET_ INVALID     | Non valide    | Une autre cible du même échantillon est non<br>valide.                                                                                                    |
| SATURATION                | Non valide    | La fluorescence des données brutes présente une<br>forte saturation avant le point d'inflexion de<br>la courbe d'amplification.                                                                                                    |
| SPIKE                     | Avertissement | La fluorescence des données brutes présente une<br>saturation dans la phase de plateau de la courbe<br>d'amplification.                                                                                                    |
|                           |               | <b>Remarque :</b> Si un échantillon valide est marqué<br>avec cet indicateur, l'approbateur doit prêter une<br>attention particulière aux faits décrits par cet<br>indicateur avant de décider d'accepter ou de<br>rejeter le résultat. |

| Indicateur                       | Comportement | Description                                                                                                    |
|----------------------------------|--------------|----------------------------------------------------------------------------------------------------|
| SPIKE_CLOSE_TO_CT                | Non valide   | Un pic est détecté dans la courbe d'amplification<br>à proximité de la valeur de CT.                                                                                                    |
| STEEP_BASELINE                   | Non valide   | Une augmentation brutale de la ligne de fond de<br>la fluorescence des données brutes est détectée<br>dans la courbe d'amplification.                                                                              |
| STRONG_BASELINE_ DIP             | Non valide   | Une forte chute de la ligne de fond de<br>la fluorescence des données brutes est détectée<br>dans la courbe d'amplification.                                                                                       |
| strong_noise                     | Non valide   | Un bruit élevé est détecté en dehors de la phase<br>de croissance de la courbe d'amplification.                                                                                                    |
| STRONG_NOISE_<br>IN_GROWTH_PHASE | Non valide   | Un bruit important est détecté dans la phase de<br>croissance (exponentielle) de la courbe<br>d'amplification.                                                                                                    |
| UNEXPECTED_CT_ DETECTED          | Non valide   | Une valeur de CT est détectée pour une cible qui<br>ne doit pas être amplifiée.                                                                                                    |
| UPSTREAM                         | Variable     | L'état de l'échantillon a été défini comme non<br>valide ou incertain par un processus en amont<br>(par exemple, la configuration de test du<br>QIAsymphony).                                                      |
|                                  |              | <b>Remarque :</b> Pour les indicateurs « incertain »<br>attribués lors de processus en amont, le<br>comportement de l'application Rotor-Gene<br>AssayManager est défini dans l'environnement<br>« Configuration ». |
|                                  |              | Pour les indicateurs « invalid » attribués lors de<br>processus en amont, l'application Rotor-Gene<br>AssayManager invalide toujours les échantillons<br>concernés.                                                |
| WAVY_BASE_ FLUORESCENCE          | Non valide   | Des ondulations de la ligne de fond de<br>la fluorescence des données brutes ont été<br>détectées dans la courbe d'amplification.                                                                                  |

Les résultats du système Rotor-Gene AssayManager nécessitent d'être approuvés/rejetés par un utilisateur via le rôle d'utilisateur « Approver » (Approbateur). Pour plus d'informations sur le processus d'approbation, se référer au manuel d'utilisation du Rotor-Gene AssayManager artus Basic Plug-in (*Rotor-Gene AssayManager* artus Basic Plug-in User Manual).

### PCR en temps réel avec le logiciel Rotor-Gene Q version 2.1 ou supérieure

#### Réglages spécifiques pour le kit artus CT/NG QS-RGQ Kit

Les réglages spécifiques avec le logiciel Rotor-Gene de version 2.1 sont présentés ci-dessous.

| 25                                                                      |  |
|-------------------------------------------------------------------------|--|
| Plateau de température : 95 deg.                                        |  |
| Durée du plateau : 15 min                                               |  |
| 45 cycles                                                               |  |
| 95 deg. pendant 11 s<br>60 deg. pendant 20 s<br>72 deg. pendant 20 s    |  |
| 60 degrés                                                               |  |
| (Échantillons : CT : Green (vert), NG :<br>Orange; IC : Yellow (jaune)) |  |
|                                                                         |  |

Pour plus d'instructions, se référer à la fiche de protocole « Settings to run *artus* QS-RGQ Kits » (Paramètres pour l'exécution des kits artus QS-RGQ) à l'adresse www.qiagen.com/products/artusctnggsrgqkitce.

Interprétation des résultats avec le logiciel Rotor-Gene Q version 2.1 ou supérieure

Le kit artus CT/NG QS-RGQ peut être utilisé sur le Rotor-Gene Q MDx 5plex HRM instrument en effectuant une analyse manuelle au moyen du logiciel Rotor-Gene Q version 2.1 ou supérieure. Cette section décrit l'interprétation des résultats obtenus sur le Rotor-Gene Q MDx 5plex HRM instrument. Étudier également les informations sur l'état de l'échantillon dans les fichiers de résultats du QIAsymphony SP/AS pour une analyse de l'ensemble du flux de travail, de l'échantillon au résultat. Seuls des échantillons présentant un état valide doivent être utilisés.

#### Détection du signal et conclusions

| Signal dans<br>le canal<br>Cycling Green | Signal dans<br>le canal Cycling<br>Orange ≤40 Cts | Signal dans<br>le canal Cycling<br>Orange >40 Cts | Signal dans<br>le canal<br>Cycling<br>Yellow | Interprétation                                                        |
|------------------------------------------|---------------------------------------------------|---------------------------------------------------|----------------------------------------------|-----------------------------------------------------------------------|
| Oui                                      | Non                                               | Non                                               | Oui/Non*                                     | Résultat valide : ADN de<br>CT détecté, ADN de NG<br>non détecté      |
| Oui                                      | Non                                               | Oui                                               | Oui/Non*                                     | Résultat valide : ADN de<br>CT détecté, ADN de NG<br>non détecté      |
| Non                                      | Oui                                               | Non                                               | Oui/Non*                                     | Résultat valide : ADN de<br>CT non détecté, ADN de<br>NG détecté      |
| Oui                                      | Oui                                               | Non                                               | Oui/Non*                                     | Résultat valide : ADN de<br>CT et de NG détecté                       |
| Non                                      | Non                                               | Oui                                               | Oui                                          | Résultat valide : aucun<br>ADN de CT ou de NG<br>détecté <sup>†</sup> |
| Non                                      | Non                                               | Non                                               | Oui                                          | Résultat valide : aucun<br>ADN de CT ou de NG<br>détecté <sup>†</sup> |
| Non                                      | Non                                               | Oui                                               | Non                                          | Résultat non valide : aucun<br>résultat ne peut être établi‡          |
| Non                                      | Non                                               | Non                                               | Non                                          | Résultat non valide : aucun<br>résultat ne peut être établi‡          |

\* Dans ce cas, la détection d'un signal dans le canal Cycling Yellow est superflue car de fortes concentrations initiales d'ADN de CT (signal positif des canaux Cycling Green et/ou Cycling Orange) peuvent entraîner la réduction ou la disparition du signal de fluorescence du contrôle interne du canal Cycling Yellow (concurrence).

<sup>†</sup> Si la valeur C<sub>T</sub> pour le contrôle interne d'un échantillon négatif dépasse de plus de 5 cycles la valeur C<sub>T</sub> pour le contrôle interne du contrôle sans matrice dans le cycle (C<sub>T IC Échantillon</sub> - C<sub>T IC NTC</sub> > 5), l'échantillon doit être considéré comme inhibé. Aucun résultat ne peut être établi.

<sup>†</sup> Des informations sur les sources d'erreur et leur solution sont disponibles dans la section « Troubleshooting guide » (Résolution des principaux problèmes rencontrés) du manuel du kit *artus* CT/NG QS-RGQ (artus *CT/NG QS-RGQ Kit Handbook*).

#### Configuration du seuil pour l'analyse PCR

Les paramètres de seuil recommandés pour le test artus CT/NG sont indiqués dans le tableau ci-dessous.

#### Paramètres de seuil recommandés

| Canal de fluorescence | Paramètre de seuil |
|-----------------------|--------------------|
| Cycling Green         | 0,07               |
| Cycling Orange        | 0,10               |

| Cycling Yellow | 0,03 |
|----------------|------|
|                |      |

Exemples de réactions de PCR positives et négatives

Le kit artus CT/NG QS-RGQ contient 2 contrôles pour surveiller la procédure d'extraction et la PCR : le contrôle CT/NG de type CT+/NG- et le contrôle CT/NG de type NG+/CT-. Ces contrôles sont chargés dans le QIAsymphony SP/AS et traités comme les autres échantillons. Le contrôle interne (CT/NG RG IC) est ajouté à l'échantillon lors du processus d'extraction de l'ADN et est présent dans tous les échantillons et dans le NTC.

Les contrôles sont utilisés dans le processus de configuration de la PCR et doivent produire des résultats spécifiques dans la PCR, similaires aux résultats présentés sur les figures ci-dessous.

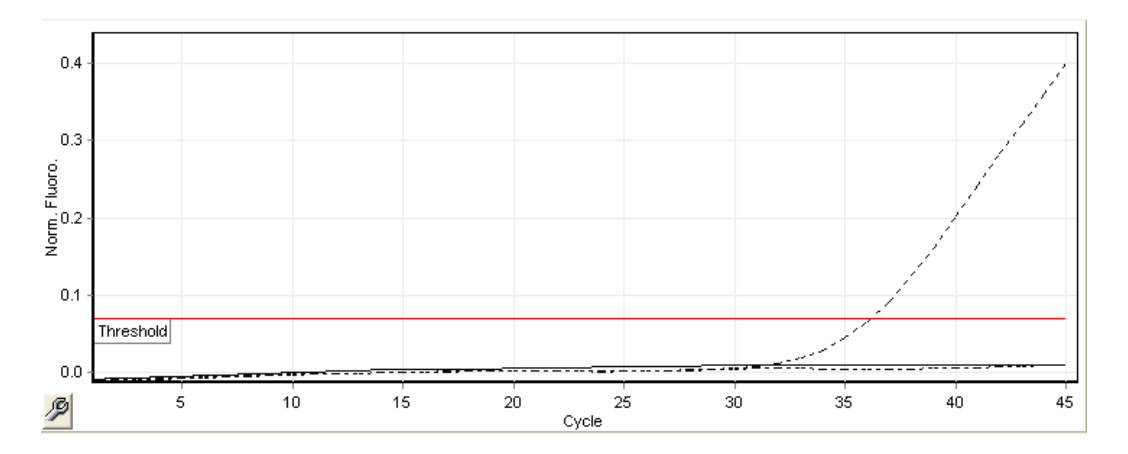

Figure 1. Cycling Green: Contrôle positif CT Résultats d'un cycle avec le contrôle CT/NG de type CT+/NG-.

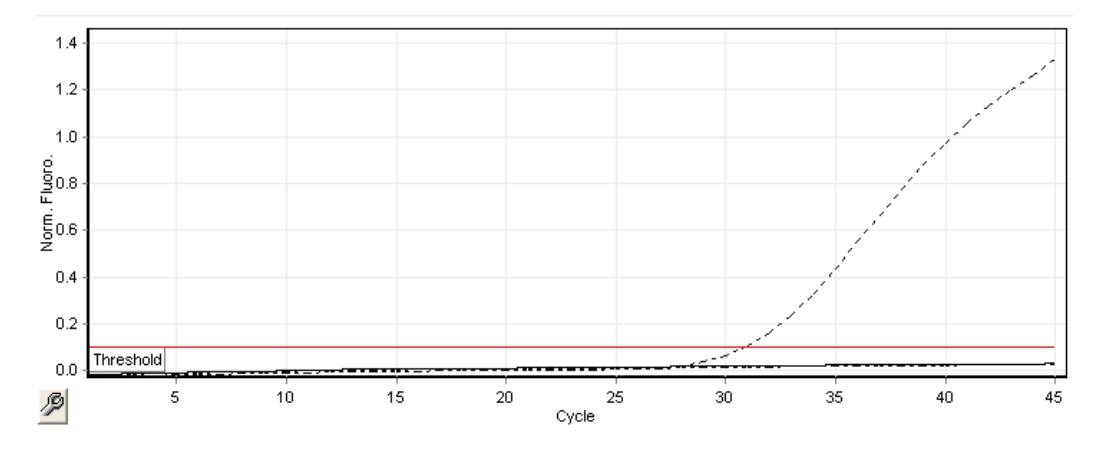

Figure 2. Cycling Orange: Contrôle positif NG Résultats d'un cycle avec le contrôle CT/NG de type NG+/CT-.

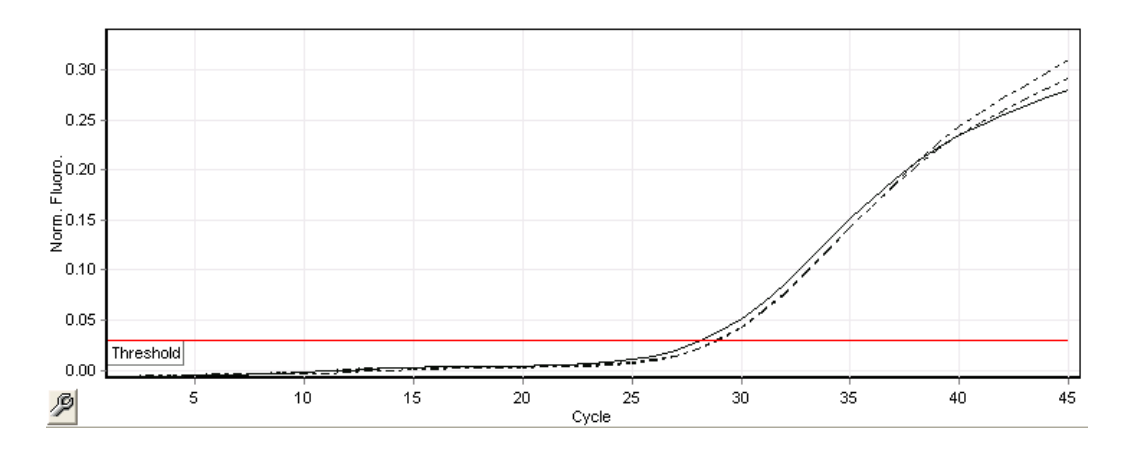

Figure 3. Cycling Yellow: contrôle interne. Résultats d'un cycle avec le CT/NG RG IC.

Les valeurs C<sub>T</sub> attendues pour les contrôles d'une analyse de PCR réalisée avec succès et validée sont présentées dans le tableau suivant.

#### Valeurs CT attendues

|                        | Plage CT (minimum – maximum) |                                                      |                   |
|------------------------|------------------------------|------------------------------------------------------|-------------------|
| Contrôle/échantillon   | Cycling Green                | Cycling Yellow                                       | Cycling Orange    |
| Contrôle CT+/NG-       | 28,99-37,94                  | ≤ <b>33,44</b>                                       | -                 |
| Contrôle NG+/CT-       | -                            | ≤ 33,44                                              | 27,22-35,08       |
| NTC                    | -                            | ≤ <b>33,44</b>                                       | -                 |
| Échantillon de patient | Valeur quelconque            | ≤ valeur C⊺ du NTC<br>dans le cycle actuel<br>+ 5 C⊺ | Valeur quelconque |

Si l'un des contrôles ou l'un des signaux IC correspondants n'est pas conforme, le cycle doit être considéré comme non valide.

#### Limitations

Une étude a été menée pour évaluer les performances du kit *artus* CT/NG QS-RGQ avec des échantillons contenant des concentrations élevées de l'espèce CT ou de l'espèce NG, chacun en présence de l'autre agent pathogène en petits nombres de copies. Les résultats sont présentés dans le tableau ci-dessous.

#### Performance du kit artus CT/NG QS-RGQ avec différentes concentrations d'ADN cible

| Agent pathogène A                                       | Agent pathogène B                           | Taux de détection de<br>l'agent pathogène B (%) |
|---------------------------------------------------------|---------------------------------------------|-------------------------------------------------|
| 1,00 x 10° ufc/ml pour l'espèce<br>N. gonorrhoeae       | 23 EB/ml pour l'espèce<br>C. trachomatis    | 100                                             |
| 1,00 x 10⁵ EB/ml pour l'espèce<br><i>C. trachomatis</i> | 58,5 ufc/ml pour l'espèce<br>N. gonorrhoeae | 100                                             |

**Remarque :** Des concentrations plus faibles de « Pathogen B» (Agent pathogène B) peuvent entraîner des taux de détection plus faibles.

Pour obtenir des informations actualisées et les clauses de responsabilité spécifiques aux produits, consultez le manuel du kit ou le manuel d'utilisation QIAGEN correspondant. Les manuels des kits et manuels d'utilisation QIAGEN sont disponibles à l'adresse www.qiagen.com ou peuvent être demandés auprès des Services techniques QIAGEN ou du distributeur local.

Marques déposées : QIAGEN®, QIAsymphony®, artus®, Rotor-Gene®, Rotor-Gene AssayManager® (QIAGEN Group); BD™ (Becton, Dickinson and Company); eNaT™ (Copan Italia Spa).

#### Accord de licence limitée pour artus CT/NG QS-RGQ

En utilisant ce produit, l'acheteur ou l'utilisateur du produit consent aux conditions suivantes :

- 1. Le produit ne doit être utilisé que conformément aux protocoles fournis et à ce manuel et uniquement avec les composants contenus dans ce kit. QIAGEN n'accorde aucune licence sous sa propriété intellectuelle pour utiliser ou intégrer les composants fournis dans ce kit avec tout autre composant non fourni dans ce kit, à l'exception de ce qui est stipulé dans les protocoles fournis avec le produit, dans ce manuel et dans d'autres protocoles disponibles sur le site www.ajagen.com. Parmi ces protocoles supplémentaires, certains ont été fournis par des utilisateurs QIAGEN pour des utilisateurs QIAGEN. Ces protocoles n'ont pas été rigoureusement testés ou optimisés par QIAGEN. QIAGEN ne saurait être tenu responsable de leur utilisation et n'offre aucune garantie que ces protocoles ne portent pas atteinte aux droits de tiers.
- 2. En dehors des licences énoncées expressément, QIAGEN n'offre aucune garantie indiquant que ce kit et/ou son ou ses utilisations ne violent pas les droits de tiers.
- 3. Ce kit et ses composants sont sous licence pour une utilisation unique et ne peuvent pas être réutilisés, remis à neuf ou revendus.
- 4. QIAGEN rejette notamment toutes les autres licences, expresses ou tacites, autres que celles énoncées expressément.
- 5. L'acheteur et l'utilisateur du kit consentent à ne pas prendre, ni autoriser quiconque à prendre de quelconques mesures pouvant entraîner ou faciliter la réalisation d'actes interdits par les termes précédents. QIAGEN peut faire appliquer les interdictions de cet Accord de licence limitée par tout tribunal et pourra recouvrir tous ses frais de recherche et de justice, y compris les frais d'avocats, en cas d'action en application de cet Accord de licence limitée ou de tous ses droits de propriété intellectuelle liés au kit et/ou à ses composants.

Pour consulter les mises à jour de la licence, voir le site **www.qiagen.com**.

L'achat de ce produit permet à l'acquéreur de l'utiliser afin d'effectuer des diagnostics in vitro humains. Aucun brevet général ni licence d'aucune sorte autre que ce droit spécifique d'utilisation à l'achat n'est accordé par la présente.

HB-1517-S02-003 07-2017 © 2017 QIAGEN, tous droits réservés.

Pour commander www.qiagen.com/contact | Support technique support.qiagen.com | Site Web www.qiagen.com